# Feature Focus Guide: Localization

Core Product: Aloha Takeout Last Updated: June 5, 2024

# Contents

| About Localization                             | . 4 |
|------------------------------------------------|-----|
| Configuring Localization                       | 5   |
| Switching to an international keyboard         | 5   |
| Configuring the phone number format            | 7   |
| Changing the default currency and symbol       | 8   |
| Replacing FOH images                           | 10  |
| Translating the text to appear in the FOH      | 11  |
| Refreshing the data                            | 20  |
| Troubleshooting Localization                   | 21  |
| Appendix A: Table of language culture names    | 22  |
| Appendix B: Table of ATO user interface images | 27  |

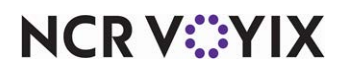

# **Copyright and Trademark Information**

The products described in this document are proprietary works of NCR Voyix.

NCR Voyix is a registered trademark of NCR Voyix.

Aloha is a registered trademark of NCR Voyix.

Microsoft and Windows are registered trademarks of Microsoft Corporation in the United States and/or other countries.

All other trademarks are the property of their respective owners.

It is the policy of NCR Voyix to improve products as technology, components, software, and firmware become available. NCR Voyix, therefore, reserves the right to change specifications without prior notice.

Not all features, functions and operations described herein are available in all parts of the world. In some instances, photographs are of equipment prototypes; therefore, before using this document, consult with your NCR Voyix representative or NCR Voyix office for the most current information.

© 2024 NCR Voyix Atlanta Georgia USA www.ncrvoyix.com All Rights Reserved

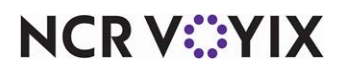

# **Revision Record**

| Date       | Version # | Description                                                    |
|------------|-----------|----------------------------------------------------------------|
| 06/04/2021 |           | Converted document to use new template.                        |
| 01/05/2023 |           | Updated front cover and back page to reflect new NCR branding. |
| 12/20/2023 |           | Updated document to reflect NCR Voyix branding.                |

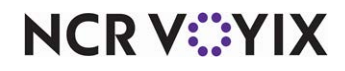

# **About Localization**

| Localization at a Glance   |                                                                                                    |
|----------------------------|----------------------------------------------------------------------------------------------------|
| Core Product               | Aloha® Quick Service or Aloha Table Service.                                                                                                    |
| Complementary Products     | Aloha Takeout.                                                                                                    |
| Separate License Required? | Aloha Takeout requires a separate license.                                                                                                    |
|                            | The Delivery component of Aloha Takeout requires a separate license from<br>Aloha Delivery/Frequent Buyer (D/FB), which is included as part of the<br>Aloha Takeout license. It is not necessary to actually install D/FB. |
|                            | The mapping component of Aloha Takeout requires a separate license, if you elected to install it                                                                                                    |
| Other References           | Aloha Takeout Reference Guide, Aloha Takeout Enhancement Release<br>Guide, Aloha Takeout Implementation Guide                                                                                                    |

Aloha<sup>®</sup> Takeout allows you to modify the user interface so that the images and text that appear match your language and preferences. With localization you can:

- Change the on-screen keyboard that appears in the Front-of-House (FOH) to an international keyboard that matches your local language.
- Configure the phone number format to support formats in use in your region.
- Change the default currency and symbol to match your region.
- Replace FOH images with other system-supplied graphics, or graphics of your own creation.
- Use a translation tool to translate the text that appears in the FOH to a language of your choosing, or even just to match your operation. For example, instead of having the word 'Cash' appear on a button on the Order Confirmation screen, change the text to 'Pay @ P/U.'

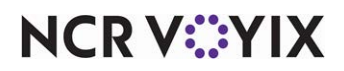

# **Configuring Localization**

This section details the configuration requirements within Aloha Manager and Aloha Configuration Center (CFC) for localization. If you are an experienced user, refer to Procedures at a Glance for abbreviated steps. If you prefer more detail, continue reading this document.

| Proc            | edures at a Glance:                                                                                                    |
|-----------------|----------------------------------------------------------------------------------------------------|
| lf you<br>regar | are viewing this document using Adobe Acrobat Reader, click each link for detailed information ding the task.                                                                                                    |
| 1.              | <ul> <li>Configure an international keyboard. See page 5.</li> <li>Select Maintenance &gt; Takeout Configuration &gt; Takeout Settings &gt; Options tab &gt; Culture group bar to select the culture and to tell the system to use an international keyboard.</li> <li>In the Windows operating system, access Control Panel &gt; Region and Languages &gt; Keyboards and Languages and select a keyboard language to use.</li> </ul> |
| 2.              | Select <b>Takeout Configuration &gt; Takeout Settings &gt; Phone Numbers</b> to configure the phone number settings to match your region. See <u>page 7</u> .                                                                                                    |
| 3.              | <ul> <li>Change the default currency graphic and related symbol to match your region. See page 8.</li> <li>Access Maintenance &gt; Business &gt; Store &gt; Store Settings tab &gt; System group &gt; Regional Settings group bar and select a currency and related symbol.</li> <li>Access Maintenance &gt; Takeout Configuration &gt; Takeout Settings &gt; Options tab &gt; Culture group bar and select a culture.</li> </ul>     |
| 4.              | Change the images that appear on the ATO FOH to images of your own. See <u>page 10</u> .                                                                                                    |
| 5.              | Use <b>Translation Editor</b> to translate the text that appears on the ATO FOH to a language of your choice. See <u>page 11</u> .                                                                                                    |
| 6.              | Access <b>Utilities &gt; POS &gt; Refresh POS &amp; All Installed Products</b> to update the information on the FOH terminals, or wait for the End-of-Day (EOD) process to accomplish the data refresh for you. See page 20.                                                                                                    |

### Switching to an international keyboard

With Aloha Takeout v13.1, you can configure the system to display an on-screen keyboard that matches your language. Switching to an international keyboard requires you to configure Aloha Takeout as well as the Windows operating system for the terminal. If the keyboard settings for Aloha Takeout and the Windows operating system do not match, Aloha Takeout displays the default US keyboard.

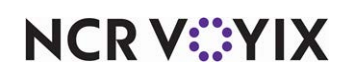

To switch to an international keyboard:

1. Select Maintenance > Takeout Configuration > Takeout Settings > Options tab.

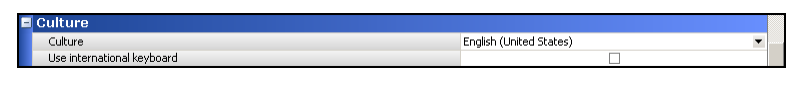

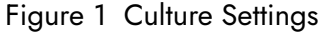

- 2. Under the 'Culture' group bar, select a **culture** from the drop-down list.
- 3. Select Use international keyboard.
- 4. Click **Save** and continue to the **next procedure**.

#### To change the keyboard settings within a Windows operating system:

- 1. Navigate to Control Panel > Region and Language.
- 2. Select the Keyboards and Languages tab.
- 3. Click Change keyboards.
- 4. On the General tab, click **Add**.
- 5. Locate and expand the **language folder** you want to use.
- 6. Expand the **Keyboard folder** and select the **language**.
- 7. Click **OK**.
- 8. Select the **keyboard language** from the 'Default input language' drop-down list.
- 9. Click Apply.
- 10. Click **OK**.

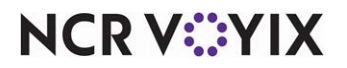

### Configuring the phone number format

ATO allows for the easy configuration of phone number formats, even for non-U.S. formats. This allows sites to configure area code and local number digits to settings matching their region. For areas with multiple phone number formats, you can create as many as necessary for your operation; however, you can only select one as the default phone number layout format.

1. Select Takeout Configuration > Takeout Settings > Phone Number tab.

| Takeout Se          | ttings                       |                              |                               |                             |                            |                    |
|---------------------|------------------------------|------------------------------|-------------------------------|-----------------------------|----------------------------|--------------------|
| Tak                 | eout Settings: 1 Take        | out Settings                 |                               |                             |                            | <b>~</b>           |
| Takeout   Order Mod | les   Customer Information   | Deposits   Tenders   Printin | g   Options   Order Schedulin | ng   Barcode Scanners   Par | el Options   Delivery Fees | Phone Numbers Cu 🔹 |
| Settings            |                              |                              |                               |                             |                            |                    |
| Default phone I     |                              |                              |                               | Cell                        |                            | *                  |
| Require phone       | number                       |                              |                               |                             | <b>v</b>                   |                    |
| Number phone        | digits                       |                              |                               | 10                          |                            | \$                 |
| Require extens      | ion for guest office phone n | umbers                       |                               |                             |                            |                    |
| Default area co     | ode                          |                              |                               | 020                         |                            |                    |
| Pre-populate d      | efault area code             |                              |                               |                             |                            |                    |
| Hide area code      | if equal to default          |                              |                               |                             |                            |                    |
| Use default U.S     | 5. phone format              |                              |                               |                             |                            |                    |
| Area code mus       | t start with                 |                              |                               | 0                           |                            |                    |
|                     |                              |                              |                               |                             |                            |                    |
| Diama Number        |                              |                              |                               |                             |                            |                    |
| Phone Numbe         | er Layouts                   |                              |                               |                             |                            |                    |
| Name                | △ Area code prefix           | Layout base                  | Enabled                       | Primary format              | Preview                    | Add                |
| UK-London           | (AAA)                        |                              | ¥                             |                             | (012) 1234 5678            |                    |
| UK-Urban            | (AAAA)                       |                              | ¥                             |                             | (0123) 123 4567            | Remove             |
| UK-Small Town       | (AAAAA)                      | LLL LLL                      | ¥                             |                             | (01234) 123 456            |                    |
| UK-Village          | (AAAA AA)                    | LLLLL                        | ✓                             |                             | (0123 45) 12345            |                    |
| I UK-Hamlet         |                              |                              | ~                             |                             | (0123 45) 1234             |                    |

Figure 2 Phone Numbers

- 2. Under the 'Settings' group bar, select the **phone type** that applies to the majority of customers that call your site for orders from the 'Default phone type' drop-down list.
- 3. Select **Require phone number** to force you to enter a phone number when adding a new customer to the database.
- 4. Type the number of phone digits for telephone numbers in your area in 'Number phone digits.'
- 5. Select **Require extension for guest office phone numbers** to force you to enter an extension when the phone type is 'Office.'
- 6. Type a **default area code**, if an area code is consistent for most of your customers. With the rapid adoption of mobile phones, this option may not be practical except in small communities.
- 7. Select **Pre-populate default area code** in small communities where the majority of your customers have a single area code for home, office, and mobile numbers.
- 8. Select **Hide area code if equal to default** to reduce excess screen information and simplify phone numbers. This setting is best-suited in small communities where the majority of your customers have a single area code for home, office, and mobile number.
- 9. Clear **Use default U.S. phone format** to create a phone number format for non-U.S. sites.The Area Code Must Start With field appears.
- 10. For countries where all area codes start with a given number or sequence of numbers by convention, enter the **mandatory area code**. If you enter an area code, you cannot edit it in the FOH.
- 11. Under 'Phone Number Layouts,' click the **name** on the first row and type a **new phone number layout name**. Enter the name to help you identify the phone number format layout.

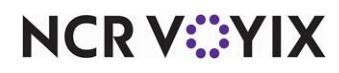

- 12. Type the **area code format**. For areas with a four-digit area code, type '(AAAA).'
- 13. Type the **layout base format**. For areas with an eight digit layout separated into two four digit parts, type '(LLLL LLLL).'
- 14. Select **Enabled** to activate the phone number format.
- 15. Select **Primary format** to identify the phone number layout as the default format.
- 16. Click Add on the right side of the screen to add a new blank phone number layout.
- 17. Repeat steps 11-15 to add additional phone number layouts.
- 18. Click **Save** and exit the **function**.

#### Changing the default currency and symbol

With Aloha Takeout v13.1, you can change the currency and related symbol to match your region. The currency symbol in Aloha Takeout currently defaults to the US dollar. Aloha Takeout contains the following built-in currency symbols:

- Brazil = Real (R\$)
- China = Yuan (¥)
- England = Pound ( £ )
- European Union = Euro (€)
- Japan = Yen (¥)

To change the default currency and related symbol, it is necessary to:

- Change the regional settings in your configuration management tool: Aloha Manager or Aloha Configuration Center.
- Change the culture settings in Aloha Takeout.

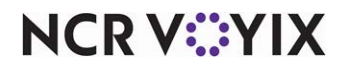

**SCENARIO:** Your restaurant operates in the United Kingdom. You want the FOH to display the currency symbol of the pound sterling symbol rather than the US dollar sign.

|                  | -                                    |                 |                    |                  |
|------------------|--------------------------------------|-----------------|--------------------|------------------|
|                  |                                      |                 | Order Confirmation | Back to<br>Aloha |
|                  | Sherlock Holmes                      |                 |                    | Edit Guest       |
|                  | ChikSal Sand<br>Chips<br>Turkey Sand |                 | Order Mode:        | Call In          |
|                  | Chips                                |                 | Promise Time:      | 11:50            |
|                  |                                      |                 | Phone Number: 🦲 (  | 682) 341-1675    |
|                  |                                      |                 | Notes:             |                  |
|                  |                                      |                 |                    |                  |
|                  |                                      |                 |                    |                  |
|                  |                                      |                 |                    |                  |
|                  |                                      |                 |                    |                  |
|                  | Cut Tuble                            | (12.20)         |                    |                  |
| U.K. pound ster- | Sub lotal:<br>Taxi                   | £12.20<br>£0.95 |                    |                  |
| ling symbol      | Total:                               | £13.15          |                    |                  |
|                  |                                      |                 | Cash +             | Credit Prepaid   |
|                  |                                      |                 |                    |                  |

Figure 3 Regional Graphics Order Confirmation

To change the currency and symbol to match your region:

- 1. Select Maintenance > Business > Store > Store Settings tab.
- 2. Select the System group located at the bottom of the screen.

| Store                                                                                         |                                                 |                        |
|-----------------------------------------------------------------------------------------------|-------------------------------------------------|------------------------|
| Store: 1 NCR Burger Cafe                                                                      |                                                 | -                      |
| Location Information   Licensing   Custom   Store Settings   Aloha Manager                    |                                                 |                        |
| E Regional Settings                                                                           |                                                 | <b>•</b>               |
| Allow employee identification field (SSN) to be alphanumeric                                  |                                                 |                        |
| Country / region                                                                              | United Kingdom                                  | •                      |
| Use special currency                                                                          | V                                               |                        |
| Select country currency                                                                       | Pound Sterling                                  | •                      |
| ISO code                                                                                      | 826                                             |                        |
| Number of digits                                                                              | 2                                               |                        |
| Currency symbol                                                                               | £                                               |                        |
| Decimal separator                                                                             |                                                 |                        |
| Thousands separator                                                                           | 1                                               |                        |
| Use large currency formatting                                                                 |                                                 |                        |
| Date separator 1                                                                              | 1                                               |                        |
| Date separator 2                                                                              | 1                                               |                        |
| Month digits                                                                                  | 2                                               |                        |
| Day digits                                                                                    | 2                                               |                        |
| Year digits                                                                                   | 4                                               |                        |
| Date display order                                                                            | MDY                                             | •                      |
| Sample date                                                                                   | 12/31/2014                                      |                        |
| Apply discount rounding for each item with comp or coupon                                     |                                                 |                        |
| Exports                                                                                       |                                                 |                        |
| Generate Grind audit (GNDAUDIT)                                                               |                                                 |                        |
| Grind non-sales categories                                                                    |                                                 |                        |
| Create credit card detail polling file                                                        |                                                 |                        |
| Generate Clarifye export file                                                                 |                                                 |                        |
| Create PDI export file                                                                        |                                                 |                        |
| Include surcharges in Coconut Code export                                                     |                                                 |                        |
| Grind nizza tonning quantity using parent nizza                                               |                                                 | -                      |
| Order Entry   Labor   Financials   Check Printing   Chit Printing   Report Printing   User In | terface   Security   System   Credit Card   Del | very   Gift Card/C 💶 🕨 |

Figure 4 Regional Settings

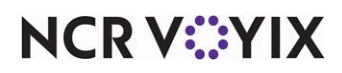

- 3. Under the 'Regional Settings' group bar, select a **country** from the 'Country/region' drop-down list.
- 4. Select Use special currency.
- 5. Select a **currency** from the 'Select country currency' drop-down list.
- 6. Copy and paste the **appropriate symbol** in 'Currency symbol. If left blank, the system uses '\$.'
- 7. Click **Save** and continue to the next procedure.

#### To change the culture defined in Aloha Takeout:

- 1. Select Maintenance > Takeout Configuration > Takeout Settings > Options tab.
- 2. Under the 'Culture' group bar, select a **culture** from the drop-down list.
- 3. Click Save.

### **Replacing FOH images**

With Aloha Takeout v13.1, you can replace a number of the images that appear in the FOH with system-supplied graphics or graphics of your own creation. For a list of the images you can replace, see <u>"Appendix B: Table of ATO user interface images" on page 27</u>.

**SCENARIO:** You want to change the image of the dollar sign that appears on the Order Confirmation screen. (Instead of having the default symbol you establish in Store Settings appear, you can have an image of your choosing appear.)

- 1. Navigate to **%\Bootdrv\Aloha Takeout** and create a folder named **Graphics**. The path must be %\Bootdrv\Aloha Takeout\Graphics.
- Create another folder within the Graphics folder and name it to correspond with your language and region. For example, for the United Kingdom, create a folder named 'en-GB.' See <u>"Appendix</u> <u>A: Table of language culture names" on page 22</u>
- 3. Rename the **graphic** of your choosing or creation to correspond with the exact file name of the image you want to replace. In keeping with the scenario, rename your file to DollarSignGreen.png.
- 4. Copy your **file** to the folder you created within the Graphics folder. To continue with the scenario, copy DollarSignGreen.png into the en-GB folder you created within the Graphics folder. The file path appears as %\Bootdrv\Aloha Takeout\Graphics\en-GB\DollarSignGreen.png.

#### Note

This file supersedes the original file and your image now appears on the Aloha Takeout FOH.

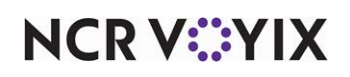

### Translating the text to appear in the FOH

Aloha Takeout provides a tool, Translation Editor, which allows you to translate the default English text that appears in the FOH to a language of your choosing. Using this tool, you can translate the text to be region-specific, dialect-specific, or use concept-specific terminology.

#### **About Translation Editor**

Prior to using Translation Editor, you should consider what words or phrases you plan to translate. Understanding what you need to translate impacts the way in which you use the tool.

| 💽 Translation Editor                                             |                                |                                                              |
|------------------------------------------------------------------|--------------------------------|--------------------------------------------------------------|
| es-MX : Spanish (Mexico)<br>Radiant-Hospitality.AlohaToGo        |                                |                                                              |
| Search:<br>4 Vain Translation:<br>Create Override File Word Wran | es-MX                          | Filter: (Not Translated)<br>Translated<br>(Not In Base File) |
| 2<br>Base                                                        | 3<br>Main Translation: es-MX 🖬 |                                                              |
| Radiant.Hospitality.AlohaToGo.ComInterfa                         | ce.AlohaInterface              |                                                              |
| \$                                                               |                                |                                                              |
| 1/2                                                              |                                |                                                              |
| 1/4                                                              | 0                              |                                                              |
| A manager must authorize the clockout of this                    |                                |                                                              |
| A password was provided for an employee who                      |                                |                                                              |
| ADD                                                              |                                |                                                              |
| AddItemToAlohaCheck(): failed:                                   |                                |                                                              |
| Already checked out                                              |                                |                                                              |
| Already clocked in                                               | (*)                            | Ē                                                            |
|                                                                  |                                | Done                                                         |
| Literals: 2923 Total, 0 Translated, 2923 Not Translate           | j                              |                                                              |

Figure 5 Translation Editor Tool

| Number | Field                | Description                                                                                                    |
|--------|----------------------|----------------------------------------------------------------------------------------------------|
| 1      | Search               | Enables you to search for a word or phrase that already exists in the translation file.                                                                                                    |
| 2      | Base                 | Contains the text in the base translation file.                                                                                                    |
| 3      | Main Translation     | Enables you to type the equivalent text for the language being translated. Main translations are intended to be 'NCR Voyix Official' translations for the given language.                                                                                     |
| 4      | Create Override File | Allows you to create a language override file. When selected, the tool<br>adds a third column to the 'Text editor' section that you can use to<br>create a translation override file. You can only create an override file<br>with the 'en-US' language file. |
| 5      | Word Wrap            | Allows the text to wrap on the button.                                                                                                    |

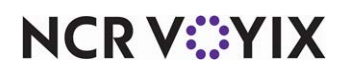

| Number | Field          | Description                                                                                                    |
|--------|----------------|----------------------------------------------------------------------------------------------------|
| 6      | Filter Options | Allows you to filter the text that appears on the screen by choosing one of the following filters:                    |
|        |                | • Not Translated - New text that has been added to the file but is not yet in the given translation.                  |
|        |                | • Translated - Text that has been translated and is in active use.                                                    |
|        |                | • Not in Base File - Previously translated text that no longer appears in the current version of the ATO application. |

If you need all words and phrases within ATO translated to another language, we recommend you work through each line in the base file and translate each word or phrase, as necessary. If you only need to translate a few words or phrases within ATO, use the search function to select the words and phrases to translate.

#### Stopping and re-starting the Radiant Takeout and Delivery service

Before editing a language, it is necessary to stop the Radiant Takeout and Delivery service and to re-start it when you are done editing language for the changes to take affect and appear on the ATO FOH.

#### To stop the Radiant and Takeout Delivery service:

 In the Windows operating system, navigate to Control Panel > Administrative Tools > Services.

|                        | 🎭 Services            |                                                       |                      |             |         |          |  |
|------------------------|-----------------------|-------------------------------------------------------|----------------------|-------------|---------|----------|--|
|                        | Eile Action View Help |                                                       |                      |             |         |          |  |
|                        | + → 📧 📽 🔮             | ) 🗟 😰 🕨 🔳 🗉 🖦                                         |                      |             |         |          |  |
|                        | 🍓 Services (Local)    | Services (Local)                                      |                      |             |         |          |  |
|                        |                       |                                                       |                      |             |         |          |  |
|                        |                       | Radiant TakeOut and Delivery                          | Name 🛆               | Description | Status  |          |  |
| Click Stop to stop the |                       |                                                       | Rortable Media Seri  | Retrieves t |         |          |  |
| service.               |                       | Stop the service<br>Restart the service               | Rint Spooler         | Loads files | Started |          |  |
|                        |                       |                                                       | 🏶 Protected Storage  | Provides pr | Started |          |  |
|                        |                       |                                                       | 🎇 QoS RSVP           | Provides n  |         |          |  |
|                        |                       | Description:<br>Radiant TakeOut and Delivery Services | 🆏 Radiant Heartbeat  |             | Started |          |  |
|                        |                       |                                                       | 🍓 Radiant TakeOut an | Radiant Ta  | Started |          |  |
|                        |                       |                                                       | Remote Access Aut    | Creates a   |         |          |  |
|                        |                       |                                                       | 🆓 Remote Access Con  | Creates a   | Started |          |  |
|                        |                       |                                                       | 🍓 Remote Desktop He  | Manages a   |         |          |  |
|                        |                       |                                                       | 🍓 Remote Procedure   | Provides th | Started |          |  |
|                        |                       |                                                       | 🍓 Remote Procedure   | Manages t   |         |          |  |
|                        |                       |                                                       | 🍓 Remote Registry    | Enables re  | Started |          |  |
|                        |                       |                                                       | Removable Storage    |             |         |          |  |
|                        |                       |                                                       | Routing and Remot    | Offers rout |         |          |  |
|                        |                       |                                                       | 68. c                |             |         | <u> </u> |  |
|                        |                       |                                                       | <                    |             |         | 2        |  |
|                        |                       | \Extended / Standard /                                |                      |             |         |          |  |
|                        |                       |                                                       |                      |             |         |          |  |

Figure 6 Services

2. Select Radiant Takeout and Delivery and click Stop.

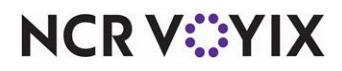

To start the Radiant Takeout and Delivery service:

1. In the Windows operating system, select **Control Panel > Administrative Tools > Services**.

|                      | Services                         |                                       |                       |              |            |   |
|----------------------|----------------------------------|---------------------------------------|-----------------------|--------------|------------|---|
|                      | <u>File A</u> ction <u>V</u> iew | Help                                  |                       |              |            |   |
|                      | + + 💽 🖀 🔮                        | ) 🖪 😫 🕨 🗉 🗉 🖦                         |                       |              |            |   |
|                      | 🍓 Services (Local)               | 🍓 Services (Local)                    |                       |              |            |   |
|                      |                                  | Radiant TakeOut and Delivery          | Name 🔺                | Description  | Status     | _ |
| Click Start to start |                                  |                                       | 🍓 Portable Media Seri | Retrieves t  |            |   |
|                      |                                  | Start the service                     | 🖏 Print Spooler       | Loads files  | Started    |   |
| the service.         |                                  |                                       | 🏶 Protected Storage   | Provides pr  | Started    |   |
|                      |                                  | Description:                          | 🤹 QoS RSVP            | Provides n   |            |   |
|                      |                                  | Radiant TakeOut and Delivery Services | 🆏 Radiant Heartbeat   |              | Started    |   |
|                      |                                  |                                       | 🍓 Radiant TakeOut an  | Radiant Ta   |            |   |
|                      |                                  |                                       | 🆓 Remote Access Aut   | Creates a    |            |   |
|                      |                                  |                                       | 🆓 Remote Access Con   | Creates a    | Started    |   |
|                      |                                  |                                       | 🍓 Remote Desktop He   | Manages a    |            | _ |
|                      |                                  |                                       | Remote Procedure Call | (RPC) les th | Started    |   |
|                      |                                  |                                       | 🍓 Remote Procedure    | Manages t    |            |   |
|                      |                                  |                                       | 🍓 Remote Registry     | Enables re   | Started    |   |
|                      |                                  |                                       | 🆏 Removable Storage   |              |            |   |
|                      |                                  |                                       | 🍓 Routing and Remot   | Offers rout  |            |   |
|                      |                                  |                                       | 683                   | F            | Charles of | > |
|                      |                                  | Extended Standard                     |                       |              |            |   |
|                      |                                  |                                       |                       |              |            |   |

Figure 7

2. Select Radiant Takeout and Delivery and click Start.

#### Note

In ATO v12.1, you must restart ATO on the FOH terminals, as well. You can accomplish this by refreshing data through CFC or Aloha Manager. In ATO v13.1, the FOH terminals reconnect to the service when you restart it, automatically re-sync, and then restart.

#### Selecting the target language

Prior to using Translation Editor, it is necessary to select the language to which you want to translate. Translation Editor does not default to the English language for translation. It is necessary to select the language you wish to edit, even if you are wanting to change the English text that appears on the FOH to English text that matches your concept.

1. Navigate to %\Bootdrv\Aloha Takeout\Utilities\TranslationEditor\Bin.

| 🖪 Translation Editor                                |          |
|-----------------------------------------------------|----------|
| Radiant.Hospitality.AlohaToGo - Languages Available |          |
|                                                     |          |
|                                                     |          |
|                                                     |          |
|                                                     |          |
|                                                     |          |
|                                                     |          |
|                                                     |          |
|                                                     |          |
|                                                     |          |
|                                                     |          |
|                                                     |          |
|                                                     |          |
|                                                     |          |
| Add                                                 |          |
|                                                     |          |
|                                                     | Edit     |
|                                                     | Language |
|                                                     | 11.      |

Figure 8 Translation Editor

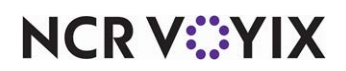

2. Double-click **TranslationEditor.exe**. Optionally, create a shortcut to this executable file, if you expect to use Translation Editor frequently.

| 🔜 Translation Editor |             |                   |              |          |
|----------------------|-------------|-------------------|--------------|----------|
| Radiant.Hosp         | itality.Alo | haToGo - Language | es Available |          |
|                      |             |                   |              |          |
|                      |             |                   |              |          |
|                      |             |                   |              |          |
|                      |             |                   |              |          |
|                      |             |                   |              |          |
|                      |             |                   |              |          |
|                      |             |                   |              |          |
|                      |             |                   |              |          |
|                      |             |                   |              |          |
|                      | 1           |                   |              |          |
| Add<br>Language      | es-MX       | Spanish (Mexico)  | -            |          |
|                      |             |                   |              | Edit     |
|                      |             |                   |              | Language |
|                      |             |                   |              | 11.      |

Figure 9 Translation Editor Add Language

- 3. Select a **language** from the drop-down list.
- 4. Click Add Language. You can now begin translating ATO text.

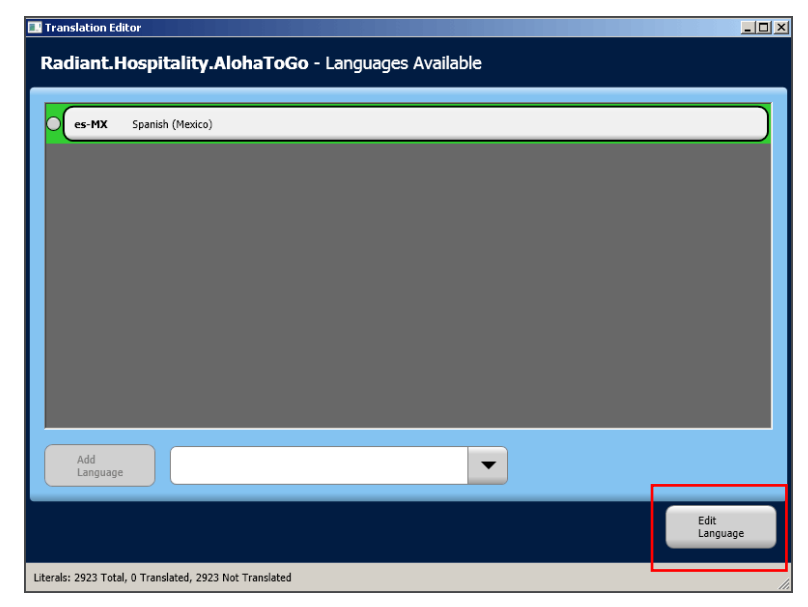

Figure 10 Translation Editor Edit Language

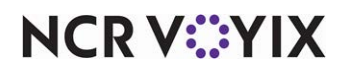

#### To use Translation Editor with a language other than English:

**SCENARIO:** You want to change the word for 'Cash' on the Order Confirmation screen to the Spanish word 'efectivo.'

- 1. Click Edit Language.
- Type a word or phrase to search and press Enter. In keeping with the scenario, type the word 'cash.' The system displays the search results by the section in which they appear in Aloha Takeout.

| earch: cash                           | ion: es-MX)             | Filter: Not Translated<br>Translated<br>Not In Base File |
|---------------------------------------|-------------------------|----------------------------------------------------------|
| Base                                  | Main Translation: es-MX |                                                          |
| Radiant.Hospitality.AlohaToGo.ComInt  | erface.AlohaInterface   |                                                          |
| Cash                                  |                         |                                                          |
| Employee cannot tender cash           |                         |                                                          |
| Illegal declared cash amount          |                         |                                                          |
| No local cashier                      |                         |                                                          |
| Radiant.Hospitality.DataObjects.Order |                         |                                                          |
| Cash                                  |                         |                                                          |

Figure 11 Search Results

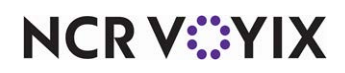

3. Scroll down to find the word or phrase you want to change.

| Translation Editor  ES-MX : Spanish (Mexico) Radant-Hospitality-Aloha ToGo  Search: cash  Gash  Create Override File  Word Wrap | es-MX                                                                    |            | Filter: (Not Translated)<br>Translated<br>Not In Base File | <u>-</u>          | Saura        |
|----------------------------------------------------------------------------------------------------|--------------------------------------------------------------------------|------------|------------------------------------------------------------|-------------------|--------------|
| Base                                                                                                    | Main Translation: es-M) (* 🛃                                             |            |                                                            |                   | Save         |
| Cash To<br>Driver                                                                                                    |                                                                          | 9          |                                                            | 4                 |              |
| Cash To<br>Store                                                                                                    |                                                                          | 9          |                                                            |                   |              |
| Radiant.Hospitality.AlohaToGo.OrderManag                                                                                        | Radiant.Hospitality.AlohaToGo.OrderManagement.UI.OrderConfirmationApplet |            |                                                            | Type text in Main |              |
| Cash                                                                                                    | Efectivo                                                                 | <b>()</b>  |                                                            |                   | Translation. |
| Radiant.Hospitality.AlohaToGo.OrderMana                                                                                         | Radiant.Hospitality.AlobaToGo.OrderManagement.UI.OrderManager            |            |                                                            |                   |              |
| Cashier Signature:                                                                                                    |                                                                          | 9          |                                                            |                   |              |
| Cashier:                                                                                                    |                                                                          | <b>(</b> ) |                                                            | J.                |              |
|                                                                                                    |                                                                          |            |                                                            |                   |              |
|                                                                                                    |                                                                          |            | Done                                                       |                   |              |
| Literals: 53 Total, 1 Translated, 52 Not Translated                                                                             |                                                                          |            |                                                            | //.               |              |

Figure 12 Translation Editor Main Translation

- 4. Type a **new label** in the Main Translation column.
- 5. Click **Save** at the top of the Main Translation column.
- 6. Click **Done**.
- 7. Click **Yes** to save the changes.

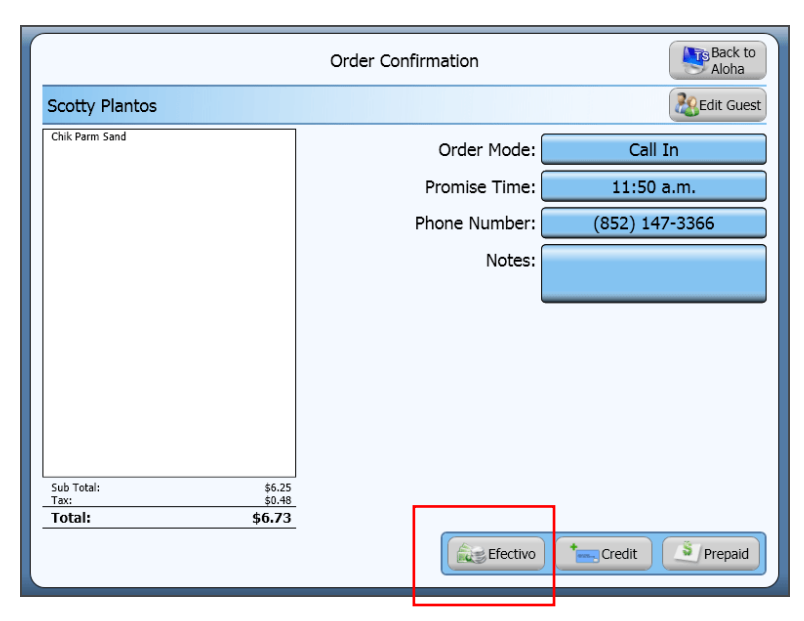

Figure 13 Order Confirmation Screen After Refresh

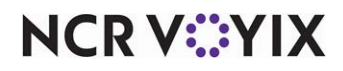

#### To use Translation Editor to customize the English language:

**SCENARIO:** You are using the 'en-US' as your default language, however, instead of having 'Cash' appear on the Order Confirmation screen, you want the system to display 'Pay@PU.' You can use Translation Editor to customize the text that appears on the screen.

1. Click Edit Language.

| Translation Editor  en-US : English (United State Radant.Hospitality.AlohaToGo  Search: [cast] [v] Base [v] Override Translat [v] Word Wrep [v] | s)<br>Ion: en-US              | Filter: Not Translated<br>(Not In Base File) |
|----------------------------------------------------------------------------------------------------|-------------------------------|----------------------------------------------|
| Base                                                                                                    | Override Translation: en-US 📓 |                                              |
| Radiant.Hospitality.AlohaToGo.ComInterfa                                                                                                    | ce.AlohaInterface             | <u>}</u>                                     |
| Cash                                                                                                    |                               |                                              |
| Illegal declared cash amount                                                                                                    |                               |                                              |
| No local cashier                                                                                                    |                               |                                              |
|                                                                                                    |                               |                                              |
| Radiant.Hospitality.DataObjects.Order                                                                                                    |                               |                                              |
|                                                                                                    | 1                             |                                              |
| Radiant.Hospitality.DataObjects.Tender                                                                                                    |                               |                                              |
| L ICash                                                                                                    |                               |                                              |
|                                                                                                    |                               | Done                                         |
| Literals: 53 Total, 0 Translated, 53 Not Translated, 0 (                                                                                        | Overridden                    |                                              |

Figure 14 Search Results

2. Type a **word or phrase** to search and press **Enter**. In the scenario above, we would type the word 'cash.' The system displays the search results by the section in which they appear in Aloha Takeout.

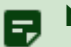

#### Note

When you select 'en-US' as your language, you can only create an override file.

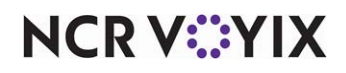

3. Scroll down to find the word or phrase you want to change.

| Translation Editor  en-US : English (United State Radant.Hospitality.AlohaToGo  Search: cash F Base F Override Translat Word Wrep | s)<br>on: en-US                   | Filter: Not Translated)<br>(Translated)<br>(Not In Base File) |      |
|----------------------------------------------------------------------------------------------------|-----------------------------------|---------------------------------------------------------------|------|
| Base                                                                                                    | Override Translation: en-US* 🛃    |                                                               | Save |
| Cash To<br>Driver                                                                                                    | 0                                 |                                                               |      |
| Cash To<br>Store                                                                                                    | 0                                 |                                                               |      |
| Radiant.Hospitality.AlohaToGo.OrderMana                                                                                           | gement.UI.OrderConfirmationApplet |                                                               |      |
| Cash                                                                                                    | Pay@PU                            |                                                               |      |
| Radiant.Hospitality.AlohaToGo.OrderMana                                                                                           | gement.UI.OrderManager            |                                                               |      |
| Cashier Signature:                                                                                                    |                                   |                                                               |      |
| Lasnier:                                                                                                    |                                   |                                                               |      |
|                                                                                                    |                                   | Done                                                          |      |
| Literals: 53 Total, 1 Translated, 52 Not Translated, 1 0                                                                          | Overridden                        | 11.                                                           |      |

Figure 15 Translation Editor Override Translation

- 4. Type a **new label** for cash into the Override Translation column.
- 5. Click **Save** at the top of the Override Translation.
- 6. Click Done.
- 7. Click **Yes** to save the changes.

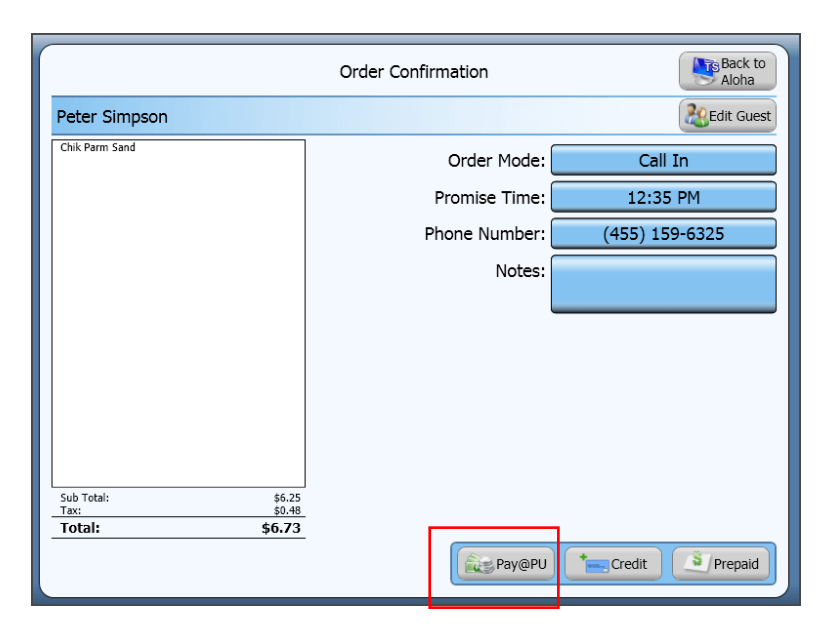

Figure 16 Order Confirmation Screen After Refresh

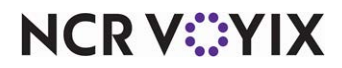

### Refreshing the data

After all settings are in place in Aloha Manager, you must select Utilities > POS > Refresh POS & All Installed Products to transfer the new information to the FOH terminals, or wait for the End-of-Day (EOD) process to accomplish the data refresh for you. If you run the refresh prior to the EOD process, select 'Automatically restart all POS terminals' and click OK to continue. After the data refresh is complete, all new settings become operational across the Aloha network.

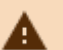

#### Caution

Refresh data with caution and never during peak hours of operation. All FOH terminals reboot during a refresh and are down for a short period of time.

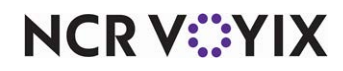

# **Troubleshooting Localization**

The following troubleshooting tips help you with problems you may encounter when using international keyboard, regional graphics, and Translation Editor. Make sure you refresh your data to transfer information to your FOH terminals.

### The system does not switch to an international keyboard

If the terminal continues to display a US style keyboard:

- Verify you changed the keyboard settings in the Windows operating system on the terminal.
- Confirm the language culture name in Aloha Takeout and the keyboard settings in the Windows operating system for the terminal match.

### Troubleshooting regional graphics

If the terminal does not change to graphics of the culture you selected, verify you changed the regional settings in Aloha Manager and the culture settings in Aloha Takeout.

If the terminal does not display the custom image you inserted:

- Confirm you named your graphic file to correspond with the image you are replacing.
- Confirm the folder name within the Graphics folder matches the Language Culture name. For example, if you changed the culture and regional settings to 'United Kingdom,' ensure the folder name inside the Graphics folder is named 'en-GB.'

### **Troubleshooting Translation Editor**

If the system does not display the changes you created in Translation Editor, confirm you clicked the **Save button** icon prior to clicking Done.

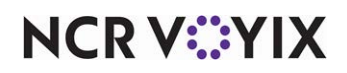

# Appendix A: Table of language culture names

The following table lists a number of language culture names and the corresponding display name. If you choose to insert your own images, you must create a folder within the Graphics folder and name it with the corresponding language culture name. If you do not see your language listed, see <a href="http://msdn.microsoft.com/en-us/library/ms866170.aspx">http://msdn.microsoft.com/en-us/library/ms866170.aspx</a> or contact your NCR Voyix service representative.

| Language Culture Name | Display Name                  |
|-----------------------|-------------------------------|
| af-ZA                 | Afrikaans - South Africa      |
| sq-AL                 | Albanian - Albania            |
| ar-DZ                 | Arabic - Algeria              |
| ar-BH                 | Arabic - Bahrain              |
| ar-EG                 | Arabic - Egypt                |
| ar-IQ                 | Arabic - Iraq                 |
| ar-JO                 | Arabic - Jordan               |
| ar-KW                 | Arabic - Kuwait               |
| ar-LB                 | Arabic - Lebanon              |
| ar-LY                 | Arabic - Libya                |
| ar-MA                 | Arabic - Morocco              |
| ar-OM                 | Arabic - Oman                 |
| ar-QA                 | Arabic - Qatar                |
| ar-SA                 | Arabic - Saudi Arabia         |
| ar-SY                 | Arabic - Syria                |
| ar-TN                 | Arabic - Tunisia              |
| ar-AE                 | Arabic - United Arab Emirates |
| ar-YE                 | Arabic - Yemen                |
| hy-AM                 | Armenian - Armenia            |
| Cy-az-AZ              | Azeri (Cyrillic) - Azerbaijan |
| Lt-az-AZ              | Azeri (Latin) - Azerbaijan    |
| eu-ES                 | Basque - Basque               |
| be-BY                 | Belarusian - Belarus          |
| bg-BG                 | Bulgarian - Bulgaria          |
| ca-ES                 | Catalan - Catalan             |

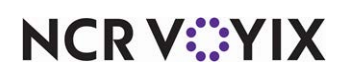

| Language Culture Name | Display Name                  |
|-----------------------|-------------------------------|
| zh-CN                 | Chinese - China               |
| zh-HK                 | Chinese - Hong Kong SAR       |
| zh-MO                 | Chinese - Macau SAR           |
| zh-SG                 | Chinese - Singapore           |
| zh-TW                 | Chinese - Taiwan              |
| zh-CHS                | Chinese (Simplified)          |
| zh-CHT                | Chinese (Traditional)         |
| hr-HR                 | Croatian - Croatia            |
| cs-CZ                 | Czech - Czech Republic        |
| da-DK                 | Danish - Denmark              |
| div-MV                | Dhivehi - Maldives            |
| nl-BE                 | Dutch - Belgium               |
| nl-NL                 | Dutch - The Netherlands       |
| en-AU                 | English - Australia           |
| en-BZ                 | English - Belize              |
| en-CA                 | English - Canada              |
| en-CB                 | English - Caribbean           |
| en-IE                 | English - Ireland             |
| en-JM                 | English - Jamaica             |
| en-NZ                 | English - New Zealand         |
| en-PH                 | English - Philippines         |
| en-ZA                 | English - South Africa        |
| en-TT                 | English - Trinidad and Tobago |
| en-GB                 | English - United Kingdom      |
| en-US                 | English - United States       |
| en-ZW                 | English - Zimbabwe            |
| et-EE                 | Estonian - Estonia            |
| fo-FO                 | Faroese - Faroe Islands       |
| fa-IR                 | Farsi - Iran                  |
| fi-Fl                 | Finnish - Finland             |

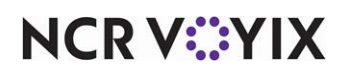

| Language Culture Name | Display Name           |
|-----------------------|------------------------|
| fr-BE                 | French - Belgium       |
| fr-CA                 | French - Canada        |
| fr-FR                 | French - France        |
| fr-LU                 | French - Luxembourg    |
| fr-MC                 | French - Monaco        |
| fr-CH                 | French - Switzerland   |
| gl-ES                 | Galician - Galician    |
| ka-GE                 | Georgian - Georgia     |
| de-AT                 | German - Austria       |
| de-DE                 | German - Germany       |
| de-Ll                 | German - Liechtenstein |
| de-LU                 | German - Luxembourg    |
| de-CH                 | German - Switzerland   |
| el-GR                 | Greek - Greece         |
| gu-IN                 | Gujarati - India       |
| he-IL                 | Hebrew - Israel        |
| hi-IN                 | Hindi - India          |
| hu-HU                 | Hungarian - Hungary    |
| is-IS                 | Icelandic - Iceland    |
| id-ID                 | Indonesian - Indonesia |
| it-IT                 | Italian - Italy        |
| it-CH                 | Italian - Switzerland  |
| ja-JP                 | Japanese - Japan       |
| kn-IN                 | Kannada - India        |
| kk-KZ                 | Kazakh - Kazakhstan    |
| kok-IN                | Konkani - India        |
| ko-KR                 | Korean - Korea         |
| ky-KZ                 | Kyrgyz - Kazakhstan    |
| lv-LV                 | Latvian - Latvia       |
| lt-LT                 | Lithuanian - Lithuania |

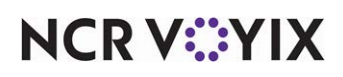

| Language Culture Name | Display Name                 |
|-----------------------|------------------------------|
| mk-MK                 | Macedonian (FYROM)           |
| ms-BN                 | Malay - Brunei               |
| ms-MY                 | Malay - Malaysia             |
| mr-IN                 | Marathi - India              |
| mn-MN                 | Mongolian - Mongolia         |
| nb-NO                 | Norwegian (Bokmål) - Norway  |
| nn-NO                 | Norwegian (Nynorsk) - Norway |
| pl-PL                 | Polish - Poland              |
| pt-BR                 | Portuguese - Brazil          |
| pt-PT                 | Portuguese - Portugal        |
| pa-IN                 | Punjabi - India              |
| ro-RO                 | Romanian - Romania           |
| ru-RU                 | Russian - Russia             |
| sa-IN                 | Sanskrit - India             |
| Cy-sr-SP              | Serbian (Cyrillic) - Serbia  |
| Lt-sr-SP              | Serbian (Latin) - Serbia     |
| sk-SK                 | Slovak - Slovakia            |
| sl-Sl                 | Slovenian - Slovenia         |
| es-AR                 | Spanish - Argentina          |
| es-BO                 | Spanish - Bolivia            |
| es-CL                 | Spanish - Chile              |
| es-CO                 | Spanish - Colombia           |
| es-CR                 | Spanish - Costa Rica         |
| es-DO                 | Spanish - Dominican Republic |
| es-EC                 | Spanish - Ecuador            |
| es-SV                 | Spanish - El Salvador        |
| es-GT                 | Spanish - Guatemala          |
| es-HN                 | Spanish - Honduras           |
| es-MX                 | Spanish - Mexico             |
| es-NI                 | Spanish - Nicaragua          |

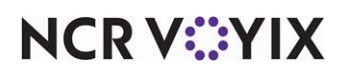

| Language Culture Name | Display Name                  |
|-----------------------|-------------------------------|
| es-PA                 | Spanish - Panama              |
| es-PY                 | Spanish - Paraguay            |
| es-PE                 | Spanish - Peru                |
| es-PR                 | Spanish - Puerto Rico         |
| es-ES                 | Spanish - Spain               |
| es-UY                 | Spanish - Uruguay             |
| es-VE                 | Spanish - Venezuela           |
| sw-KE                 | Swahili - Kenya               |
| sv-Fl                 | Swedish - Finland             |
| sv-SE                 | Swedish - Sweden              |
| syr-SY                | Syriac - Syria                |
| ta-IN                 | Tamil - India                 |
| tt-RU                 | Tatar - Russia                |
| te-IN                 | Telugu - India                |
| th-TH                 | Thai - Thailand               |
| tr-TR                 | Turkish - Turkey              |
| uk-UA                 | Ukrainian - Ukraine           |
| ur-PK                 | Urdu - Pakistan               |
| Cy-uz-UZ              | Uzbek (Cyrillic) - Uzbekistan |
| Lt-uz-UZ              | Uzbek (Latin) - Uzbekistan    |
| vi-VN                 | Vietnamese - Vietnam          |

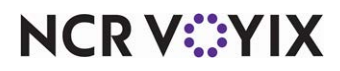

# Appendix B: Table of ATO user interface images

The following table contains the images and file names you can change in Aloha Takeout.

| Image  | File Name          |
|--------|--------------------|
| •      | actionspagedown    |
|        | actionspageup      |
| +      | addcallin          |
|        | addcatering        |
|        | AddCredit          |
|        | addcurbside        |
|        | addelivery         |
| Eren L | AddedDeviatedCheck |
| +&     | AddGuest           |

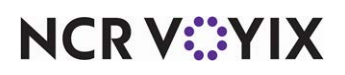

| Image       | File Name         |
|-------------|-------------------|
|             | addrecurringorder |
| <b>+</b> \$ | addstoredcard     |
| <b>+</b>    | addwalkin         |
|             | addweb            |
|             | adjustCheck       |
|             | AdjustQuote       |
| 8           | adjusttips        |
|             | Allergies         |
|             | applydeposit      |
| <b>**</b>   | applypayment      |

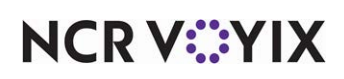

| Image      | File Name             |
|------------|-----------------------|
| 5 <b>2</b> | applyremainingtenders |
|            | arrangestops          |
| 2          | assigneddriver        |
|            | AssignOrder           |
|            | Bank                  |
|            | brokenBank            |
|            | callin                |
| $\oslash$  | Cancel                |
|            | CancelCheck           |

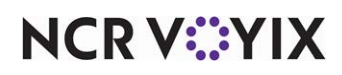

| Image          | File Name       |
|----------------|-----------------|
| <b>Ø</b>       | cancelpayment   |
|                | capacity        |
|                | capacitydetail  |
| AMEX .         | card_amex       |
| and            | card_diners     |
| E CORB         | card_discover   |
|                | card_mastercard |
| VISA           | card_visa       |
|                | cash            |
| <b>&amp;\$</b> | CashToDriver    |

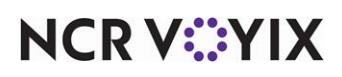

| Image    | File Name        |
|----------|------------------|
|          | CashToStore      |
|          | catering         |
|          | changeassignment |
| <b>a</b> | changedriver     |
|          | changeordermode  |
|          | checkedin        |
|          | checkout         |
|          | clock            |
| ×        | Close            |
|          | ClosedCheck      |

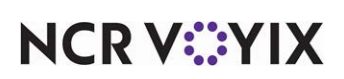

| Image   | File Name               |
|---------|-------------------------|
|         | closedelivered          |
|         | closedriver             |
|         | collapseall             |
|         | curbside                |
|         | CurbsideOrder           |
| A STATE | customerdetails         |
|         | CustomerOrderManagement |
|         | deleterecurringorder    |
|         | delivery                |
|         | DeliveryOrder           |

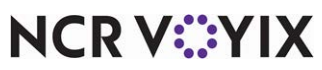

| Image   | File Name       |
|---------|-----------------|
|         | DeviatedCheck   |
| <b></b> | Dineln          |
|         | dispatch        |
|         | DispatchDriver  |
|         | dollar          |
| \$      | DollarSignBlack |
| \$      | DollarSignBlue  |
| \$      | DollarSignGreen |
| \$      | DollarSignRed   |

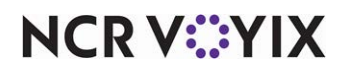

| Image | File Name          |
|-------|--------------------|
|       | DownArrow          |
|       | Driver             |
|       | DriverCheckout     |
|       | driverdetails      |
|       | driverorders       |
|       | editdelay          |
| 2     | EditGuest          |
|       | edithotel          |
|       | editrecurringorder |
|       | Entree             |

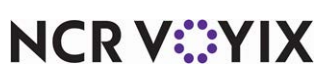

| Image    | File Name      |
|----------|----------------|
|          | exactdollar    |
|          | ExpandCalander |
|          | fax            |
|          | FaxMachine     |
| narra a  | FragmentCheck  |
|          | getroute       |
|          | GraySearch     |
| <b>~</b> | GreenCheck     |
| 24       | guest          |
|          | guestcredit    |

NCR V::YIX

| Image | File Name    |
|-------|--------------|
|       | Home         |
|       | houseaccount |
|       | IberQs       |
|       | IberTs       |
|       | internet     |
|       | item         |
|       | Keyboard     |
|       | keylock      |
|       | leftarrow    |

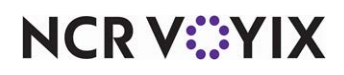

| Image            | File Name       |
|------------------|-----------------|
|                  | LicenseExpired  |
|                  | LicenseExpiring |
|                  | Мар             |
|                  | maporders       |
| For in.<br>The m | modify          |
| *                | NewCallIn       |
|                  | NewOrder        |
| *                | NewWalkIn       |
| (C) =            | nextdollar      |

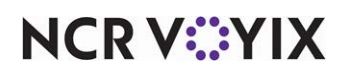

| lmage          | File Name    |
|----------------|--------------|
| <u></u>        | Notes        |
| Ĵ.             | Office       |
| $\checkmark$   | ok           |
|                | opendriver   |
|                | order        |
|                | orderdetails |
| (1 <u>0</u> 1) | Pager        |
| 2              | Person       |
|                | phone_left   |

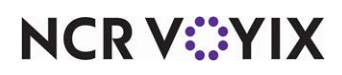

| Image                           | File Name      |
|---------------------------------|----------------|
| <b>"</b>                        | phone_right    |
| E Starten                       | PickedUp       |
| narren<br>Brozzina<br>Regeleren | PlainCheck     |
|                                 | precheckout    |
|                                 | previousguest  |
|                                 | Printer        |
|                                 | printitinerary |
|                                 | printorder     |
| <u> </u>                        | recall         |

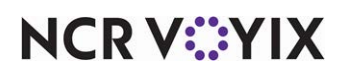

| Image                                                                                                    | File Name           |
|----------------------------------------------------------------------------------------------------|---------------------|
|                                                                                                    | RecallDriver        |
|                                                                                                    | recurringorder      |
| 25                                                                                                    | refreshdriver       |
|                                                                                                    | releasenow          |
|                                                                                                    | removeorder         |
|                                                                                                    | RemoveOrderCalendar |
| Ŝ×                                                                                                    | removestoredcard    |
|                                                                                                    | RepeatOrder         |
| Internet and the second second | reprintlabels       |

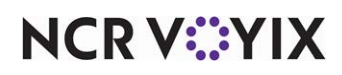

| Image                                              | File Name        |
|----------------------------------------------------|------------------|
| <u></u>                                            | Restaurant       |
| \$ <b>`</b> S                                      | retrytender      |
|                                                    | return           |
|                                                    | ReturnDriver     |
|                                                    | rightarrow       |
| E-A                                                | scheduleneworder |
|                                                    | Search           |
| ST. ST.                                            | selectcontact    |
| norma<br>Razan<br>Razan<br>Razan<br>Razan<br>Razan | skiporder        |

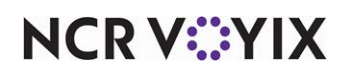

| Image | File Name          |
|-------|--------------------|
| n     | SplitCheck         |
|       | star               |
| S     | storedcard         |
|       | Tender             |
|       | tendered           |
|       | TrashCan           |
| *     | unassign           |
|       | UpArrow            |
|       | viewrecurringorder |

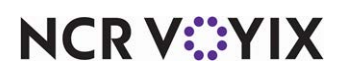

| Image | File Name |
|-------|-----------|
|       | VIP       |

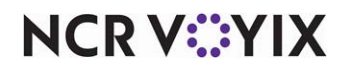

Localization, Feature Focus Guide

NCR Voyix welcomes your feedback on this document. Your comments can be of great value in helping us improve our information products. Please contact us using the following email address: Documentation.HSR@NCRVoyix.com

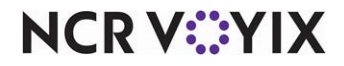